## CÓMO PARTICIPAR EN UNA CONTRATACIÓN DIRECTA ELECTRÓNICA

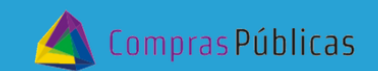

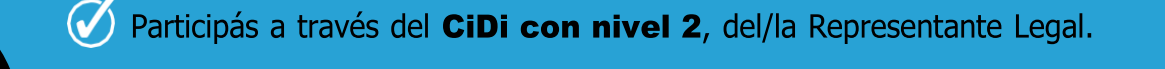

- Necesitás contar con Acceso a ComprasPúblicas validado.
- 🕢 Los archivos que pueden adjuntar deben ser **PDF** y de tamaño maximo **60MB**.
- Los archivos podrán editarse hasta la "**Fecha Límite de Presentación de Ofertas**", determinada en el sistema y los pliegos de contratación.

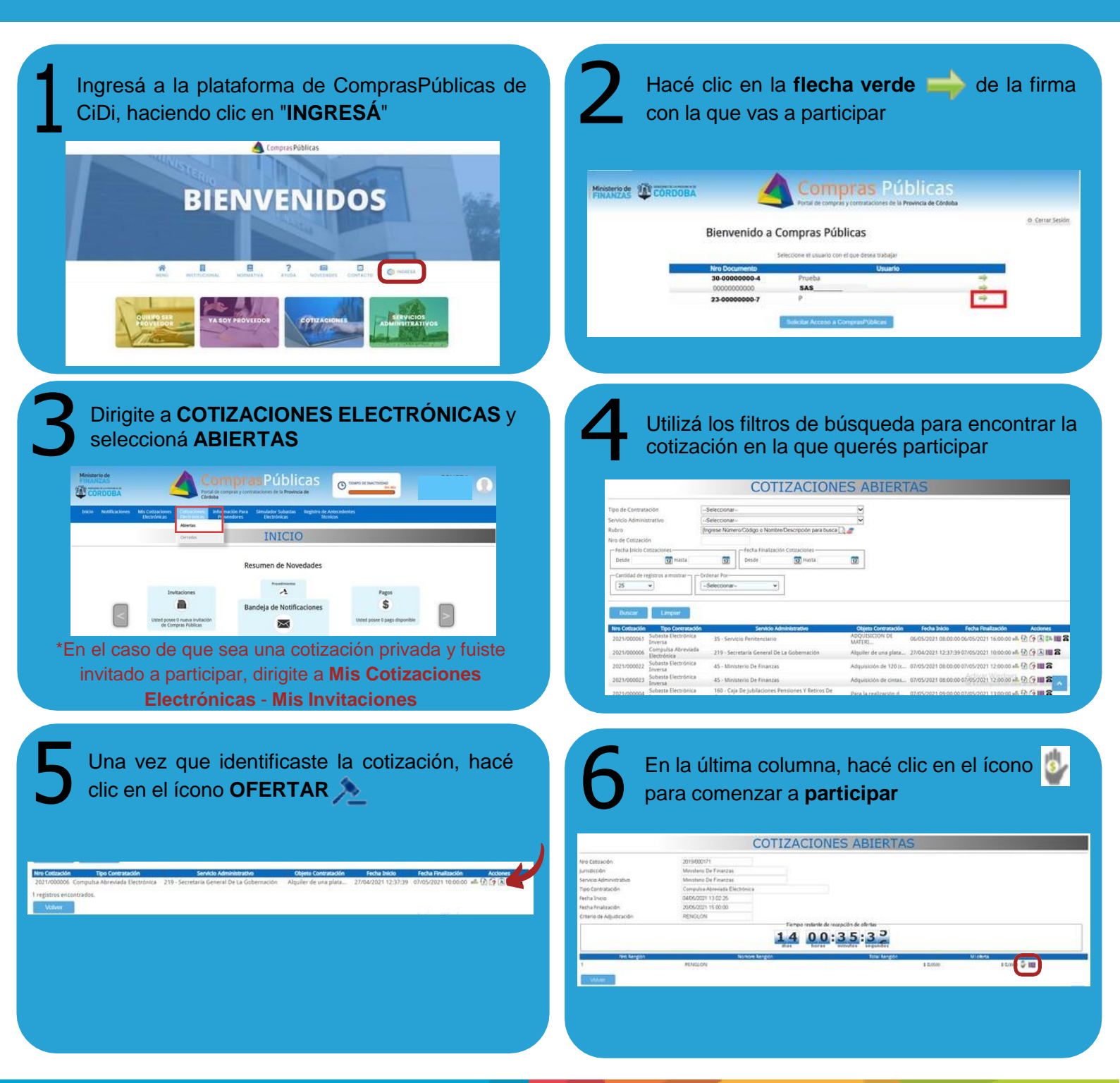

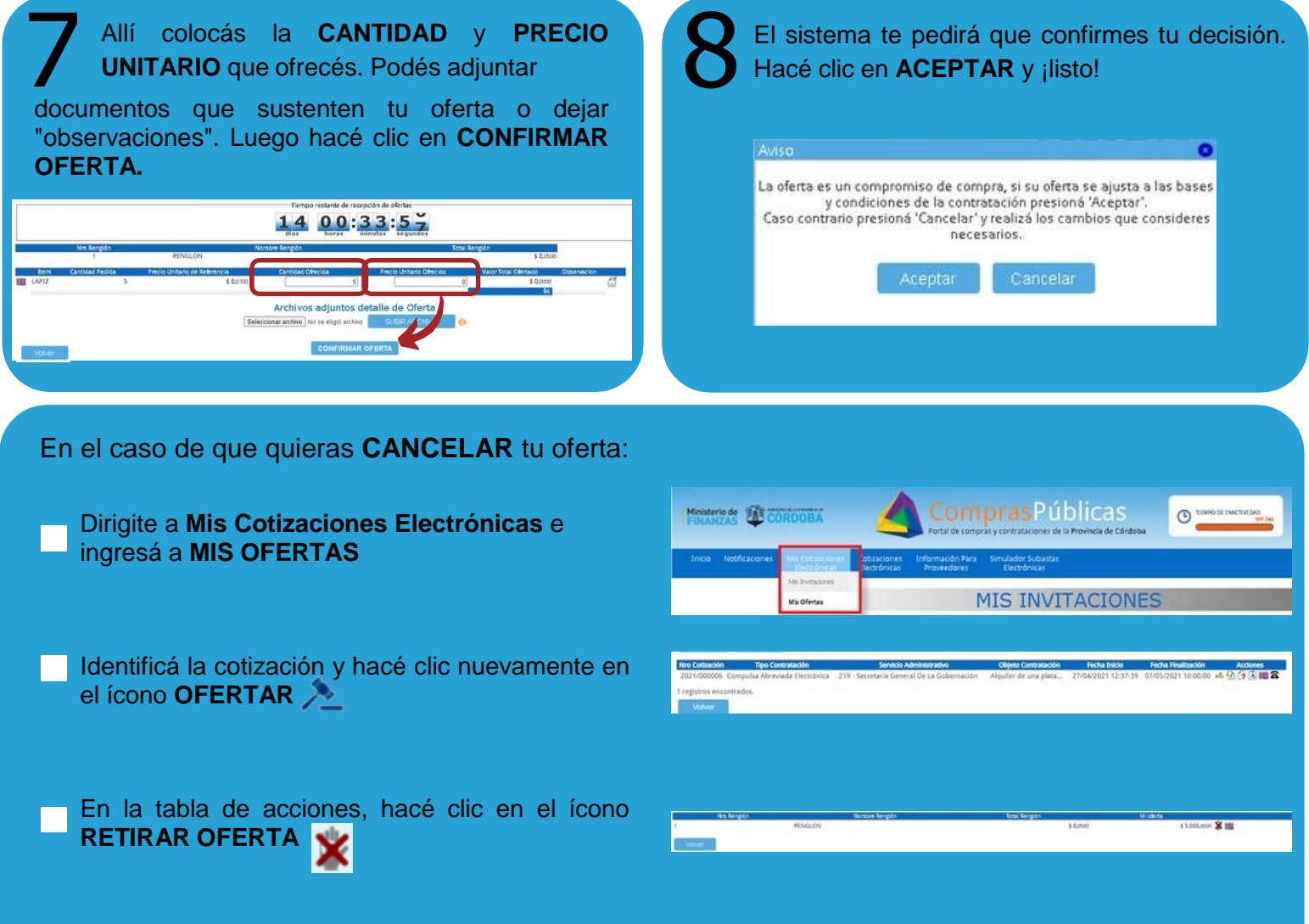

## ¡Listo! Podés volver a subir tu oferta y seguir participando en la cotización

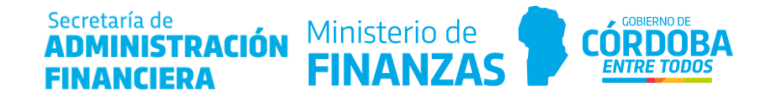